## SOLICITUD DE CAMBIO DE DATOS EN TARJETAS CAP POR VIA TELEMATICA EN APLICACIÓN DE FOMENTO

## IMPRESCINDIBLE TENER FIRMA DIGITAL INSTALADA O DNI ELECTRONICO

## PARA EL PAGO DE LA TASA

Entrar en la página siguiente:

http://politicaterritorial.gva.es/es/web/transportes/inf-admin/tasas-trans/modelos-046-sara/solicitud-autoriz

pinchar en 9820 TRANSPORTE POR CARRETERA MODELO 046

SE HAN DE ABONAR DOS TASAS LA TASA A15 DE MODIFICACION DE DATOS

Este procedimiento es únicamente para solicitar el cambio de datos que aparezcan en tarjeta (NIE, DNI, LICENCIA DE CONDUCIR, NOMBRE, APELLIDOS, FECHA DE NACIMIENTO, LUGAR DE NACIMIENTO, etc..)

El resto de datos se pueden modificar en la aplicación directamente con la firma digital (teléfono, mail, domicilio )

IMPORTANTE: el expediente de solicitud de modificación de datos se dará de alta automáticamente en la administración que emitió la última tarjeta en vigor.

## PARA SOLICITAR LA MODIFICACION Entrar en:

https://sede.fomento.gob.es/sede\_electronica/lang\_castellano/

Una vez en esta página, pinchar en los siguientes apartados:

-Transporte Terrestre

-Gestión de la formación de los Conductores Profesionales CAP -TRAMITACION ELECTRONICA –INICIAR-

-Entrar como: Titular o representante (elegir uno de los dos)

Centro o conductor (elegir uno de los dos)

En el caso del cambio de NIE a DNI solo lo podrá realizar el propio interesado con su firma digital o el centro donde realizó o vaya a realizar el curso.

| C netropenan p                                                                                                    | Eliniciar sesión 💼 Infranet de la DGTT [ a Solicitud para la ge                                                                                                    |         | LIS |
|----------------------------------------------------------------------------------------------------|----------------------------------------------------------------------------------------------------|---------|-----|
| SCHRAMC SCHRAMC SCHRAMC SCHRAMC                                                                                              |                                                                                                    | 53:51   |     |
| ST M-1                                                                                                    | Inicio > Áreas de actividad > Transporte terrestre > Gestión de la formación de los conductores profesionales (CAP) 423501040 de ayuda                                                                                                    | A Hapa  |     |
|                                                                                                    | Cestion de la formación de los conductores profesionales (CAP)                                                                                                    | ALC: NO |     |
| His Trámites V                                                                                                    | > Selección de certificado digital                                                                                                    |         |     |
| Áreas de actividad                                                                                                    | 6                                                                                                    |         |     |
| Subvenciones PRTR *                                                                                                    | Cara about on the first an entrance series on the strategy of the Cara about the strategy of the strategy of t |         |     |
| Otras subvenciones y ayudas                                                                                                  | Las notificaciones electrínicas emitidas por la administración durante la tramitación de los expedientes se deberán<br>consultar a través del Ponte de Arceso General (PAG)                                                                                                    |         |     |
| Carreteras Y                                                                                                    |                                                                                                    |         |     |
| Transporte terrestre                                                                                                    | Legisi tiene aiguna duda o quiere comunicar aiguna incidencia, puede enviar un correo al <u>Soborte techno</u>                                                                                                    |         |     |
| Ayudas y Subvenciones en el<br>Sector del Transporte Terrestre                                                               | También puede descargar el <u>Hanual de la aplicación</u> de la aplicación.                                                                                                    |         |     |
| Servicios públicos de transporte<br>regular de viajeros de uso general<br>por carretera                                      | Tipo de acceso                                                                                                    |         |     |
| Gestión de las autorizaciones de<br>transporte interior                                                                      |                                                                                                    |         |     |
| Gestión de la formación de los<br>conductores profesionales<br>(CAP)                                                         | Perfil de acceso   Empresa CAP  Conductor                                                                                                    |         |     |
| Inspección en el Sector del<br>Transporte Terrestre                                                                          | Seleccione un Idioma                                                                                                    |         |     |
| Transporte internacional                                                                                                    |                                                                                                    |         |     |
| Devolución de Ingresos Indebidos                                                                                             |                                                                                                    |         |     |
| Informe anual de las empresas<br>que disponen de consegero de<br>seguridad para las operaciones con<br>mercancías peligrosas | Acceda con certificado sigital                                                                                                    |         |     |
| Renovación del Comité Nacional<br>del Transporte por Carretera                                                               |                                                                                                    |         |     |
| Solicitudes de indemnización<br>complemientaria VTC                                                                          |                                                                                                    |         |     |

Se abre la ventana con la firma digital y se selecciona la que interese.

En "modificación de datos" – "datos generales del alumno" puede comprobar si su mail y teléfono móvil de contacto son correctos, es importante para recibir avisos.

| COBENNO<br>DE ESMAN<br>DE TEMPORIDAD<br>DE TEMPORIDAD | SE SE                                                                                                    | de electrónic.                                                                                                    | (9/11/2021 11:55:27          |  |  |  |
|-------------------------------------------------------|----------------------------------------------------------------------------------------------------|----------------------------------------------------------------------------------------------------|------------------------------|--|--|--|
|                                                       | Inicio > Áreas de actividad > Transporte terrestre > Gestión                                                                               | de la formación de los conductores profesionales (CAP)                                                                        | ⊠Solicitud de ayuda 🛛 🔥 Mapa |  |  |  |
| <u> </u>                                              | Gestión de la formación de los conductores prof                                                                                            | esionales (CAP)                                                                                                    | <b>545</b> 4                 |  |  |  |
| Identificación                                        | > Menu principal                                                                                                    |                                                                                                    |                              |  |  |  |
| NIF                                                   | El alumno no existe.                                                                                                    |                                                                                                    |                              |  |  |  |
| NOMBRE                                                | Datos del titular                                                                                                    | Formación especial                                                                                                    |                              |  |  |  |
| Deservation                                           | Exámenes                                                                                                    | Tarjetas CAP                                                                                                    |                              |  |  |  |
| Desconectar                                           | Modificación de datos                                                                                                    |                                                                                                    |                              |  |  |  |
| Inscripción titular                                   | Según el Artículo 28 de la ley 39/2015 del Procedimiento A<br>otorgado el consentimiento para la consulta de información                   | dministrativo Común de las Administraciones Públicas, se enti<br>con obieto de obtener sus datos del DNI, residencia y permis | ende<br>os de                |  |  |  |
| Datos del titular                                     | ocorgado el consentamiento pera la consulta de información con objeto de dotener sus datos del Dita, residencia y permisos de<br>conducir. |                                                                                                    |                              |  |  |  |
| Formación especial                                    | Si tiene alguna duda o quiere comunicar alguna incidencia,                                                                                 | puede enviar un correo al <u>soporte técnico</u>                                                                              |                              |  |  |  |
| Exámenes                                              |                                                                                                    |                                                                                                    |                              |  |  |  |
| Tarjetas CAP                                          |                                                                                                    |                                                                                                    |                              |  |  |  |
| Modificación de datos                                 |                                                                                                    |                                                                                                    |                              |  |  |  |
| Gestión de expedientes                                |                                                                                                    |                                                                                                    |                              |  |  |  |
|                                                       | ije ministerio de transportes                                                                                                    | moviliada y Agerica orizona                                                                                                   |                              |  |  |  |
| (Anona and an an an an an an an an an an an an an     |                                                                                                    |                                                                                                    |                              |  |  |  |
|                                                       | Inicio > Áreas de actividad > Transporte terrestre > Gestión :                                                                             | le la formación de los conductores profesionales (CAP) S                                                                      | Solicitud de eyuda 🛛 🗛 Mapa  |  |  |  |
| ₹ <b>`</b>                                            | Gestión de la formación de los conductores profe                                                                                           | sionales (CAP)                                                                                                    | 5945                         |  |  |  |
| Identificación                                        | > Nodificación de datos                                                                                                    |                                                                                                    |                              |  |  |  |
| NIF                                                   | Desde este menú podrá realizar la modificación de los datos<br>su empresa.                                                                 | de su empresa o de los alumnos que hayan recibido formación en                                                                |                              |  |  |  |
|                                                       | Datos generales de alumno                                                                                                    | Datos de tarjeta en alumno                                                                                                    |                              |  |  |  |
| Desconectar                                           |                                                                                                    |                                                                                                    |                              |  |  |  |
| Inscripción titular                                   |                                                                                                    |                                                                                                    |                              |  |  |  |
| Datos del titular                                     |                                                                                                    |                                                                                                    |                              |  |  |  |
| Formación especial                                    |                                                                                                    |                                                                                                    |                              |  |  |  |
| Exámenes                                              |                                                                                                    |                                                                                                    |                              |  |  |  |
| Tarjetas CAP<br>Modificación de datas                 |                                                                                                    |                                                                                                    |                              |  |  |  |
| Datos generales de alumno                             |                                                                                                    |                                                                                                    |                              |  |  |  |
| Datos de tarjeta en alumno                            |                                                                                                    |                                                                                                    |                              |  |  |  |
| Gestión de expedientes                                |                                                                                                    |                                                                                                    |                              |  |  |  |
|                                                       | Procedimientos y servicios electrónicos   Acr                                                                                              | esitilidad   Usablidad   Protección de datos                                                                                  |                              |  |  |  |
|                                                       | © Ministerio de Transportes,                                                                                                    | Movilidad y Agenda Urbana                                                                                                    |                              |  |  |  |
|                                                       |                                                                                                    |                                                                                                    |                              |  |  |  |
|                                                       |                                                                                                    |                                                                                                    |                              |  |  |  |
|                                                       |                                                                                                    |                                                                                                    |                              |  |  |  |
|                                                       |                                                                                                    |                                                                                                    |                              |  |  |  |

Una vez revisado pinchar en "datos en tarjeta de alumno".

|                            | Inicio > Áreas de actividad > Transporte terrestre > Gestión de la formación de los conductores profesionales.(CAP) | ⊠Solicitud de avuda 🔥 🔥 |  |  |  |
|----------------------------|----------------------------------------------------------------------------------------------------|-------------------------|--|--|--|
|                            | Gestión de la formación de los conductores profesionales (CAP)                                                      | Shine                   |  |  |  |
| dentificación              | > Modificación de los datos de la tarjeta del alumno.                                                               |                         |  |  |  |
|                            | Aceptar                                                                                                    |                         |  |  |  |
| TOMBRE                     |                                                                                                    |                         |  |  |  |
|                            |                                                                                                    |                         |  |  |  |
| Desconector                |                                                                                                    |                         |  |  |  |
|                            |                                                                                                    |                         |  |  |  |
| inscripción titular        |                                                                                                    |                         |  |  |  |
| Datos del titular          |                                                                                                    |                         |  |  |  |
| Pormación especial         |                                                                                                    |                         |  |  |  |
| Exámenes                   |                                                                                                    |                         |  |  |  |
| Tarjetas CAP               |                                                                                                    |                         |  |  |  |
| Modificación de datos      |                                                                                                    |                         |  |  |  |
| Datos generales de alumno  |                                                                                                    |                         |  |  |  |
| Datos de tarjeta en alumno |                                                                                                    |                         |  |  |  |
| Gestión de expedientes     |                                                                                                    |                         |  |  |  |
|                            |                                                                                                    |                         |  |  |  |
|                            | Procedimientos y servicios electrónicos   Accesibilidad   Usabilidad   Protección de datos                          |                         |  |  |  |
|                            | A Ministeria de Terrenestero Manifidad e Arrado Islamo                                                              |                         |  |  |  |

Aceptar e ir introducir los datos necesarios y los documentos justificativos del cambio que se solicita además del DNI o NIE y la tasa en pdf de modificación de datos abonada. En caso de realizar la solicitud un representante deberá aportar una autorización firmada por ambos y preferiblemente con firma digital.

Al finalizar, descargar en pdf el justificante de registro del Ministerio de Fomento, es importante guardar este documento para cualquier incidencia.

Si necesita expedir una nueva tarjeta una vez comprobado en la aplicación o en el REAT que aparece con los nuevos datos, deberá hacer una solicitud de emisión de tarjeta nueva (no duplicado).

Si fuera imposible realizar el trámite descrito bien por el interesado o por un representante, las personas físicas, podrán realizar el trámite físicamente presentando copia de los documentos solicitados previamente cotejados del original por la administración y la tasa abonada, junto con una solicitud en una oficina PROP de la gva